## «Qabilet» жүйесінде құпиясөзді қалпына келтіру бойынша нұсқаулық

«Qabilet» жүйесінің жеке кабинетіне кірген кезде қолданылатын құпиясөзді қалпына келтіру ушін авторизация терезесіндегі «Құпиясөзді ұмыттыңыз ба?» батырмасын басыңыз. + + 0 (\*\*\*\*\*\*\*\*\* - - 0 1 C T C L CLASSER CANADA Q.... Street of the local division of the Herbilder! 10 MARYNEY. Compare (diversion of the Notes d'a service Bilbi quantitipe Que PW BILET Appendix. haven in a second

Құпиясөзді қалпына келтіру әдісін таңдаңыз

Мысалы, электрондық пошта арқылы құпиясөзді қалпына келтіру әдісі және «Келесі» түймесін басыңыз.

| • + C (************** |         |         |                             |            |                                                                                                    |                  |    | • | - | á |
|-----------------------|---------|---------|-----------------------------|------------|----------------------------------------------------------------------------------------------------|------------------|----|---|---|---|
|                       | 🗑 Quer  |         |                             |            |                                                                                                    |                  |    |   |   |   |
|                       | (HOLNI) | Berther | Commission (Color Managers) | -united by | Presenter                                                                                                    | -Sibil gravitiya | 85 |   |   | 1 |
|                       |         |         | ABILET                      |            | Semane of generative of the state of the state of the sta |                  |    |   |   |   |

Тіркелу кезінде немесе профильде көрсетілген электрондық пошта мекенжайын енгізіңіз.

Одан кейін жеке кабинетіне кіруді қалпына келтіру қажет қолданушының атын таңдап, «Келесі» түймесін басыңыз.

| + + C (* selectionality in the | E 0.       |            |                           | •       | () = 1, m                 | and address from             |    | <br> |
|--------------------------------|------------|------------|---------------------------|---------|---------------------------|------------------------------|----|------|
|                                | partia Nel | Bela spine | Turniger of the Tablacter | Turring | d'i tempe                 | - Stilley respectively about | 19 |      |
|                                |            |            |                           |         | Seasonally                | Quan                         |    |      |
|                                |            | 0          |                           |         | Next Constant of Constant |                              |    |      |
|                                |            | KASE       | ABILET                    |         | (a. 190                   | 0                            |    |      |
|                                |            |            |                           |         | -                         |                              |    |      |

Құпиясөзді қалпына келтіру сілтемесі электрондық пошта мекенжайына жіберіледі.

Кіріс жәшігіндегі электрондық поштаны тексеру қажет. Егер хат келмесе, спам бөлімін тексеріңіз.

Хатты алғаннан кейін құпиясөзді қалпына келтіру сілтемесіне өтіңіз.

| · @       |                               | 01.05               | animani deba se tras     |     |  |
|-----------|-------------------------------|---------------------|--------------------------|-----|--|
| House and | glang Cylenter gangemanning S | Suenos Priverso     | -Shind generatory        | 105 |  |
|           |                               | Сілтеме<br>Email-ға | О<br>сіздің<br>жіберілді |     |  |

Құпиясөз талаптарына сәйкес келетін жаңа құпиясөзді енгізіңіз, содан кейін келесі жолақта құпиясөзді қайталаңыз және «Растау» түймесін басыңыз.

| 🥹 O                  | 🙆 Quart 🔹 🗊 🕲 🗞 Lastriada antendar, filmt to 🖬 |                                                                                                    |                |     |  |  |
|----------------------|------------------------------------------------|----------------------------------------------------------------------------------------------------|----------------|-----|--|--|
| Sensity              | Rodertycana Canada yn yraethauth               | рь Терготари иннация                                                                                                    | latis provinci | DQ. |  |  |
| Калпын               | на келтіру                                     |                                                                                                    |                |     |  |  |
| Kyner och            |                                                |                                                                                                    |                |     |  |  |
|                      | 9 ···                                          | and a first state of the state of the state |                |     |  |  |
| By the count part of | o :=                                           | manages are not the same spiritual barry source                                                                                                    |                |     |  |  |
|                      | <b>O</b> ~~                                    | an order of all group the little of collection of the                                                                                                    | - today        |     |  |  |

Құпиясөзді СМС-код арқылы қалпына келтіру тәсілін таңдап, «Келесі» батырмасын басыңыз.

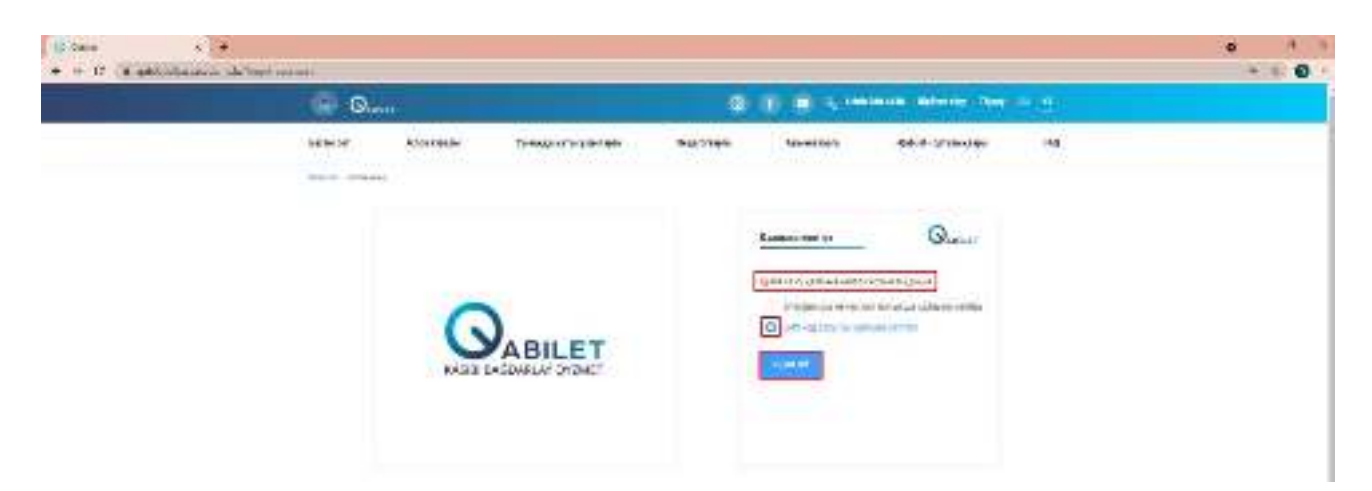

«Телефон нөмірі» өрісіне тіркеу кезінде көрсетілген нөмірді енгізіңіз.

«Пайдаланушыны таңдау» өрісінде өз атыңызды (аты-жөніңізді) таңдаңыз

«Келесі» түймесін басыңыз.

| • • • • • • | Average and the second |          |                        |         |                |                  |     |  |
|-------------|------------------------|----------|------------------------|---------|----------------|------------------|-----|--|
|             | - Q                    |          |                        |         |                |                  |     |  |
|             | (Herian)               | Becales. | Composition and an and | ruentit | d'h-transfer   | Solid generation | M0. |  |
|             |                        | G        | ABILET                 |         | Service and gr | Q                |     |  |

## Телефонға жіберілген SMS кодты енгізіңіз

| • • • • • | from and or divert |                                                     |                                          |  |
|-----------|--------------------|-----------------------------------------------------|------------------------------------------|--|
|           | 9 Q                |                                                     | C II - Comment Advances from the C       |  |
|           | sender se          | n ngladina – Konstant Konstant (Konstanti Konstant) | righeithin Priorean dallah ananistiya Mj |  |
|           |                    |                                                     | Seman ran dig                            |  |

Құпиясөз талаптарына сәйкес келетін «Жаңа құпиясөзді» енгізіңіз, содан кейін келесі жолақта «Құпиясөзді қайталаңыз» және «Растау» түймесін басыңыз.

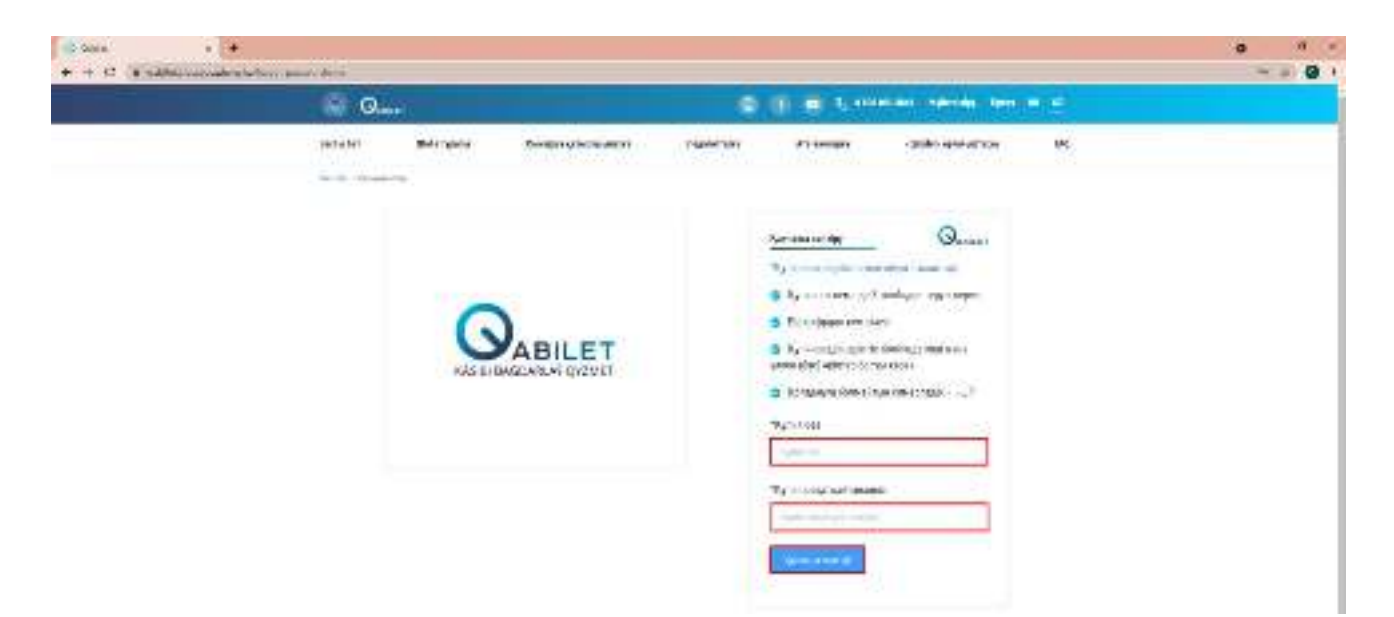

Сіз құпия сөзді сәтті қалпына келтірдіңіз